Mac版 (macOS Monterey (12.0)で作成しています) IPアドレスの設定方法

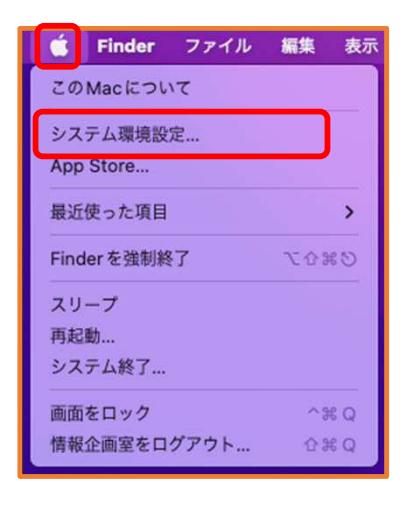

①Appleマークをクリックし、
「システム環境設定」をクリック

Apple ID にサインイン サインイン iCloud やApp Store などを設定します。 Q C 4 -. デスクトップと Dock と スクリーンセーバ メニューバー Mission Siri Spotlight 言語と地域 通知と 集中モード -lQ0 \*\* 0 インターネット パスワード アカウント ユーザと アクセシビリティ スクリーン 機能拡張 セキュリティと グループ タイム プライパシー \* 4 (1) サウンド キーボード トラックパッド マウス ディスプレイ ネットワーク (Y) Y 0 プリンタと 省エネルギー 日付と時刻 スキャナ 共有 Time 起動ディスク Machine

Q MR

● ● ● 〈 〉 !!!! システム環境設定

②「ネットワーク」をクリック

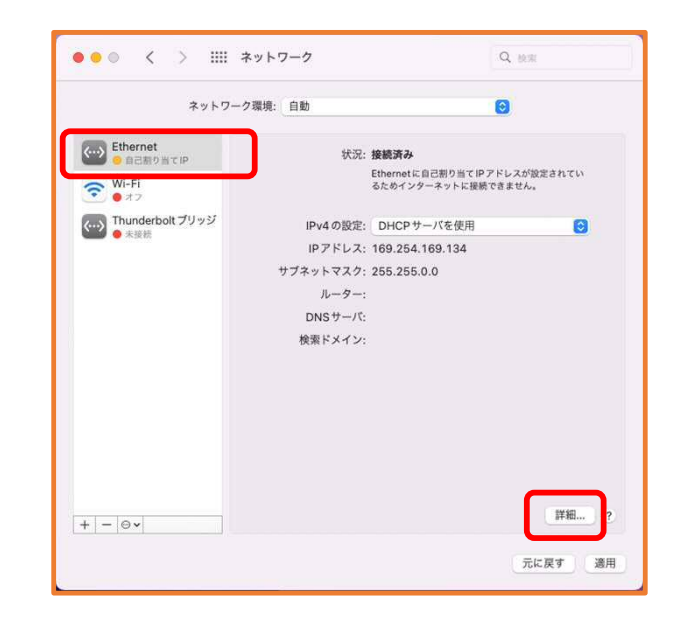

③「Ethernet」を選択し、「詳細」をクリック

Mac版 (macOS Monterey (12.0)で作成しています) IPアドレスの設定方法

| TCP/IP    | DNS WINS | 802.1X 7日 | コキシ   ハード | ウェア |  |
|-----------|----------|-----------|-----------|-----|--|
| IPv4の設定:  | 手入力      |           |           |     |  |
| IPv4アドレス: |          |           |           |     |  |
| サブネットマスク: |          |           |           |     |  |
| ルーター:     |          |           |           |     |  |
| IPv6の設定:  | 自動       |           | 0         |     |  |
| ルーター:     |          |           |           |     |  |
| IPv6アドレス: |          |           |           |     |  |
| プレフィックス長: |          |           |           |     |  |
|           |          |           |           |     |  |
|           |          |           |           |     |  |
|           |          |           |           |     |  |
|           |          |           |           |     |  |

| 「TCP/IP」の画面で、IPv4の設定は「手入力」を選択し、 |
|---------------------------------|
| 「キャンパスネットワークの接続について」記載の         |
| IPv4アドレス,サブネットマスクとルーターを入力し      |
| ます。                             |

| DNSサーバ:<br>150.86.124.124 | 検索ドメイン: |
|---------------------------|---------|
| 150.86.2.1                |         |
|                           |         |
|                           |         |
|                           |         |
|                           |         |

「DNS」の画面で、「キャンパスネットワークの接続について」記載の DNSサーバ設定のアドレスを入力します。 なお、アドレスの追加は(+)をクリックし、削除は(-)をクリッ クします。 最後に「OK」をクリック